### **RE:** Compusat

#### COMPUSAT MAIN SCREEN

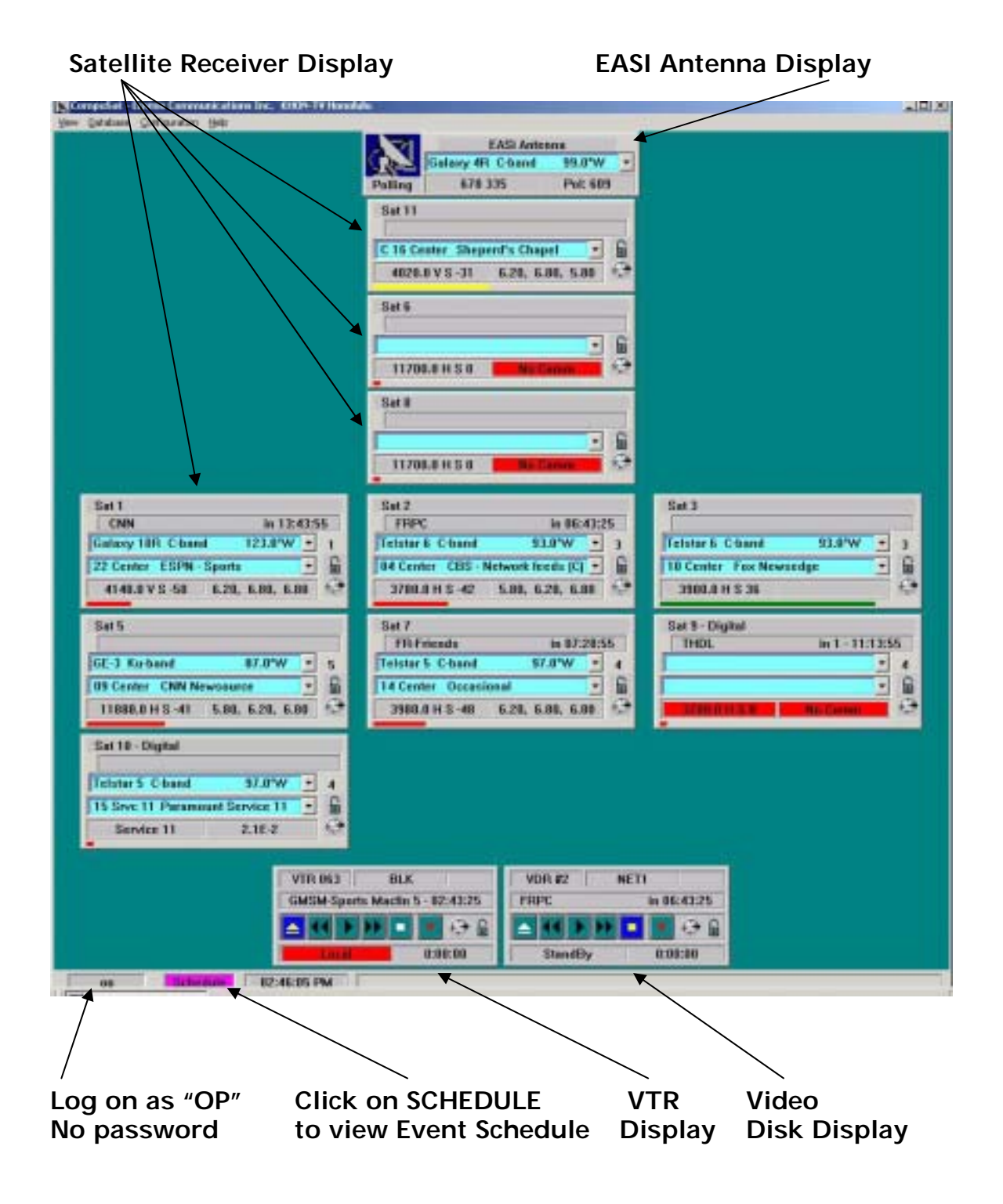

### SELECTING A NEW SATELLITE (EASI Antenna)

- 1) Click the Dropdown list on the EASI Antenna Controller
- 2) Scroll to the Satellite required
- 3) Click on the Satellite
- 4) Box reads "Is it OK to move the antenna?"
- 5) Answer YES if antenna is not in use and you want to tune it
- 6) Answer NO if you do not want the antenna to move

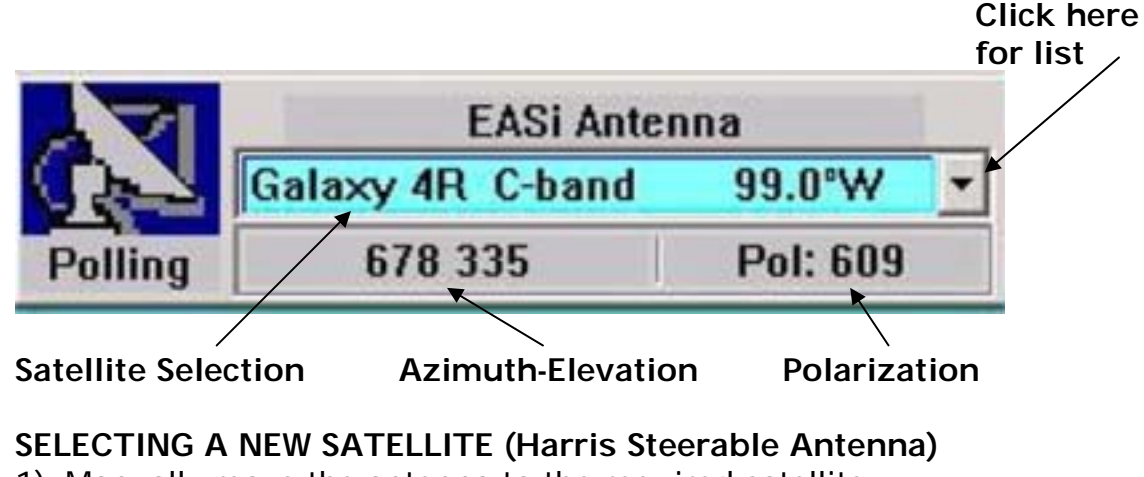

- 1) Manually move the antenna to the required satellite
- 2) @SAT1 Receiver, scroll to the required satellite
- 3) Click on the required satellite

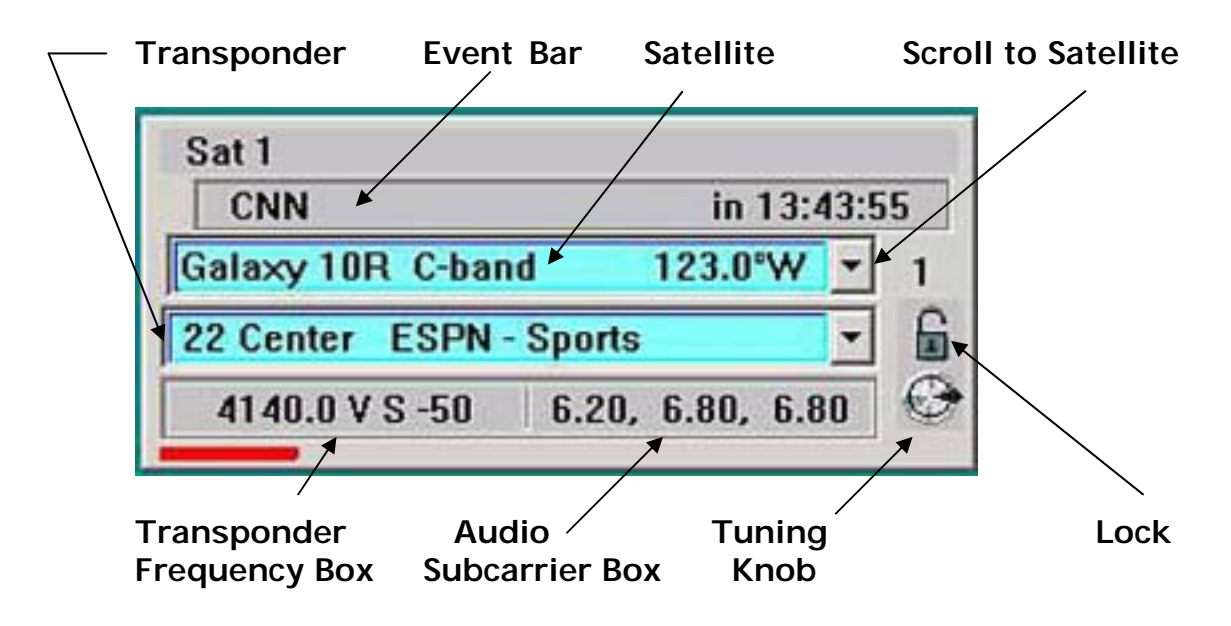

#### SELECTING A NEW TRANSPONDER

- 1) Click the Dropdown list on the receiver
- 2) The list displays all transponders available for the currently selected satellite
- 3) Scroll to the required transponder
- 4) Click on the transponder

### CHANGING THE AUDIO SUBCARRIER

- 1) Press the Subcarrier info box on the receiver
- 2) The list displays subcarrier combinations for the current transponder
- 3) Scroll to the subcarrier combination desired
- 4) Click on the subcarrier combination

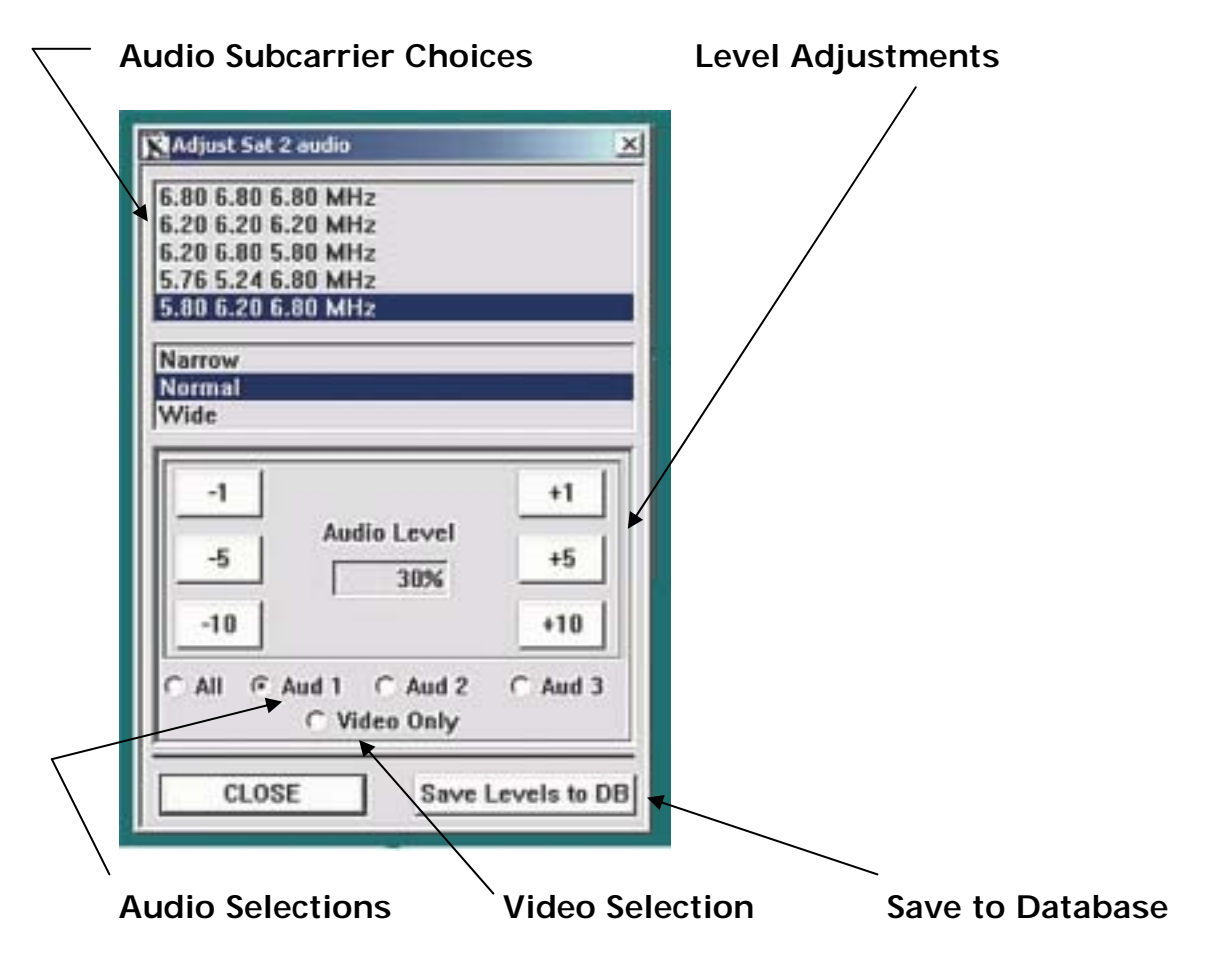

#### AUDIO and VIDEO LEVEL ADJUSTMENTS

- 1) Click on the Aud 1
- 2) Click on box a box to raise or lower the Audio Level
- 3) Repeat Steps 1 and 2 for Aud 2
- 4) Click Video Only
- 5) Click on box a box to raise or lower the Video Level
- 6) Once proper levels are set, Click Save Levels to DB
- 7) When done, Click on CLOSE

### TYPES of EVENTS

- 1) SATELLITE EVENT Controls Satellite Dish (Antenna) and Satellite Receiver
- VTR EVENT Controls VTR or Video Disk, routes signal to the Record Device
- 3) ROUTER EVENT Controls Router Source and Destination Crosspoints

All of the above events will control the specified devices at the required times.

| ame of Event                                   | Type of Event                                                                                                    | Satellite                                                                      | Channel    | Audio Sul    |
|------------------------------------------------|----------------------------------------------------------------------------------------------------|--------------------------------------------------------------------------------|------------|--------------|
| Vimer Event Data                               |                                                                                                    |                                                                                | ×          |              |
| Name: TUPC2-<br>Note:                          |                                                                                                    | Satellite Event<br>VIR Event<br>Router Event<br>Record # A: 0<br>Record # B: 0 |            |              |
| Satellite/Chan: Audio Subcarriers:             | Felstar 6 C-band<br>5.80 MHz 6.20 M                                                                                                    | • 07 Center<br>Hz 6.80 MHz                                                     |            |              |
| Repeating:                                     | . C Mon. C<br>C Thu. C Fri.                                                                                                    | Tue. C Wed<br>C Sat.                                                           | •          |              |
| Date:<br>Start Time:<br>End Time:<br>Duration: | Friday         January           5 • : 59 • 30 •         30 •           7 • : 00 • 00 •         1           1 • hours 00 • hours         1 | • 26th ▼ 20 PM ▼ PM ▼ PM ▼ nutes 30 ▼ second                                   | roo        |              |
| Router:                                        |                                                                                                    |                                                                                |            |              |
| Schedule                                       | Block Feed                                                                                                    | CLOSE                                                                          |            |              |
| /                                              |                                                                                                    |                                                                                |            | $\backslash$ |
| epeating Day                                   | Duration En                                                                                                    | d Time Sta                                                                     | rt Time OT | O Date       |

#### **CREATING A NEW SATELLITE EVENT**

- 1) Scroll to the desired Transponder
- 2) Click on the day if the event Repeats
- 3) Enter the date for the event if it is a One Time Only event
- 4) Click on the Event bar @ Main menu
- 5) Click on EDIT EVENTS
- 6) Display should be the TIMER EVENT DATA screen
- 7) Click on NEW
- 8) Click on SATELLITE EVENT
- 9) Type the name of the event (Compusat will use the 1st 4 characters for the event ID)

10)Click on OK

- 11)Click on the Down Arrow (Satellite/Channel)
- 12)Scroll to the desired Satellite
- 13)Click on the Down Arrow
- 14)Enter the Start Time of the Event, Compusat will start the recording :30 sec prior to the entered Start Time
- 15)Enter the Duration

16)Click on the Audio Subcarrier info box

- 17)Click on the required Audio Subcarrier set
- 18)Click on OK

### **CREATING A NEW VIDEO DISK (or VTR EVENT)**

- 1) Click on NEW
- 2) Enter the NAME
- 3) Click on OK
- 4) Click VTR EVENT
- 5) @ Router Source, scroll to and highlight the desired source
- 6) Click on Day of the Week if the Event repeats
- 7) Enter DATE info if a OTO event (one time only)
- 8) Enter START TIME and DURATION
- 9) Click on OK

### **CREATING A NEW ROUTER EVENT**

- 1) Click on NEW
- 2) Enter NAME
- 3) Click on OK
- 4) Click on ROUTER EVENT
- 5) @ Router Source, scroll to and highlight the desired source
- 6) @ Router Destination, scroll to and highlight the desired destination
- 7) Click on the Day if the Event repeats
- 8) Enter DATE info if a OTO event (one time only)
- 9) Enter START TIME and DURATION

10)Click on OK

### SCHEDULING A SATELLITE EVENT

- 1) Click on the Receiver name
- 2) The list displays the events for the receiver
- 3) Click the Schedule button
- 4) The Display shows a list with two panes
  - The Right pane shows Events that are available
  - The Left pane shows Events already scheduled
- 5) Double click the desired event in the Right pane
- 6) The Event is now Scheduled and shows up in the Left pane
- 7) The Current (In progress) event or the next scheduled event is shown on the receivers front panel display
- 8) The Front panel also displays the Time Remaining of the In progress event, or the time until the next event commences

### UNSCHEDULING A SATELLITE EVENT

- 1) Click on the Receiver name
- 2) The list displays the events for the receiver
- 3) Click the Schedule button
- 4) The Display shows a list with two panes
  - The Right pane shows Events that are available
  - The Left pane shows Events already scheduled
- 5) Double click on the Event in the Left pane
- 6) The Event is no longer Scheduled, the Event now appears in the Right pane

| Scheduled Events R                                                                                                    | emove Event     | Available Events                                                                                                    | Add Event |
|----------------------------------------------------------------------------------------------------|-----------------|----------------------------------------------------------------------------------------------------|-----------|
| FRPC<br>FRPT-Friday Prime<br>MOPC<br>PSUN-PRIME SUNDAY<br>SATP-SATURDAY PRIME<br>THPC-Thursday Peoples Cou<br>THPT-Thursday Prime<br>TUJS<br>TUPC-People's Ct.<br>TUPT-Tue. Prime Time<br>WEJS<br>WEPC-People's Court | rt              | CNN<br>CNN NEWS HEADLINES<br>DLBU-Dr. Laura Backuo<br>EASTBU-sun<br>FR<br>FR-Friends<br>FR-friends rec(sal)<br>FR-Friends red(sal)<br>FRDL<br>FRDL<br>FRIE<br>FRJS-Jerry Springer Frie<br>FRNS<br>FROW | day       |
| Event:<br>Sat/Chan:<br>Audio:                                                                                                    | St.<br>Du<br>Ho | Starting:<br>Duration:<br>How Often:                                                                                                    |           |

### SCHEDULING A VTR or DISK EVENT

- 1) Click on the VTR or Video Disk next event display
- 2) The list displays the events for the Record device
- 3) Click the Schedule button
- 4) The Display shows a list with two panes
  - The Right pane shows Events that are available
  - The Left pane shows Events already scheduled
- 5) Double click the desired event in the Right pane (Use the previously created Satellite event to Schedule the VTR or Video Disk. You create the Satellite Event and use it to schedule both the Satellite Receiver and the Video Disk or VTR)
- 6) The Event is now Scheduled and shows up in the Left pane
- 7) The Current (In progress) event or the next scheduled event is shown on the VTR or Disk front panel display
- 8) The Front panel also displays the Time Remaining of the In progress event, or the time until the next event commences

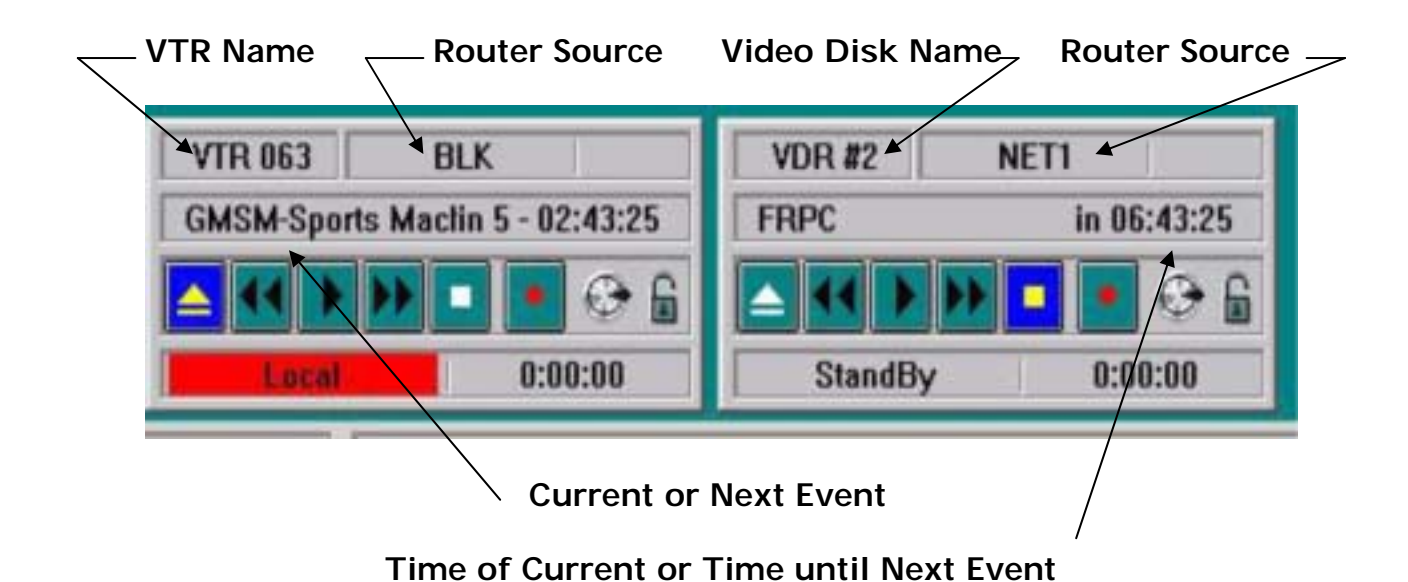

### TIMER EVENT for RECORDINGS

TIMER EVENTS for Satellite Recordings require both the Satellite Receiver and the Disk Recorder (or VTR) to be scheduled for the same Event, they should both appear on the SCHEDULED TIMER EVENTS list.

TIMER EVENTS FOR Recordings that only involve switching the Router (do not involve tuning a Satellite Receiver) need to be Scheduled only on the Video Disk or VTR. It will appear on the SCHEDULED TIMER EVENT LIST with only the Video Disk (or VTR) scheduled.

### SCHEDULED EVENTS LIST

~11

| a read                     | Device          | Source                     | Start Time - Duration                                 |  |
|----------------------------|-----------------|----------------------------|-------------------------------------------------------|--|
| LPC2                       | Sel 2           | Telstar & C-band 07 Center | 553PM for 01.00.30 on Friday 1/25/2001 (One Time)     |  |
| RPT-Friday Prime           | VDR #2          | NET2                       | 5/55PM for 02:00:15 on Friday 1/26/2001 (F )          |  |
| ISB magic sch bue          | Sat7            | Telstar 5 C-band 13 Center | 7:29AM for 02:33:00 on Saturday 1/27/2001 [5a]        |  |
| R-Friends rec(sel)         | Set1            | Telstar & C-band 05 Center | 8:59AM for 06:20:30 on Seturday 1/27/2001 (Se )       |  |
| ATP-SATURDAY PRIME         | VOR #2          | NET2                       | 5:59PM for 02:00:10 on Saturday 1/27/2001 (Sa )       |  |
| AFR                        | Set7            | Telstar 5 C-band 06 Center | 5:59AM for 01:02:00 on Sunday 1/28/2001 (Su )         |  |
| SUN-PRIME SUNDAY           | VDR #2          | NETI                       | 4:59PM for 03:00:15 on Sunday 1/28/2001 (Su )         |  |
| USM-Sports Machine         | Sal1            | Telstar & C-band 24 Center | 5:25PM for 01:05:00 on Sunday 1/28/2001 (Su )         |  |
| MSM-Sports Machine         | VTR 063         | ST04                       | 5/29PM for 00:31:00 on Sunday 1/28/2001 (Su )         |  |
| VEPC-People's Court        | Sat1<br>VDR #2  | Telstar 6 C-band 07 Center | 9/29FM for 01:02:30 on Sunday 1/28/2001 (Su )         |  |
| VEJS                       | VOR #2          | ST04                       | 12:59AM for 01:02:00 on Monday 1/29/2001 (M )         |  |
| DNN .                      | Set1            | Galaxy 5 C-band 22 Center  | 4:30AM for 01:30:00 on Monday 1/29/2001 [M Tu W Th F] |  |
| HPC-Thursday Peoples Court | Sal 1<br>VDR #2 | Telstar 6 C-band 07 Center | 9.29PM for 01:00:30 on Monday 1/29/2001 (M )          |  |
| R-Friends                  | Sal7            | Teistar 5 Ciband 06 Center | 10:15PM for 01:15:00 on Monday 1/29/2001 (M Tu W Th ] |  |
| UPT-Tue Prime Time         | VOR #2          | NETI                       | 5:59PM for 02:00:10 on Tuesday 1/30/2001 (Tu )        |  |
| APC                        | Sat 1<br>VDR #2 | Telstar & C-band 07 Center | 9:29PM for 01:00:30 on Tuesday 1/30/2001 (Tu )        |  |
| L0QXFles Sunday            | Set7            | Telatar 5 C-band 09 Center | 82944 - M. M. M. M 1/1/ - 1/1/ - 1/21/2001 (W)        |  |
| KOPC                       | Set 1<br>VDR #2 | Telstar & C-band 07 Center | 9/25Ph, Add/Modily Events Schedule Events (W)         |  |
| HOL                        | Sat 9 - Digital | Telstar 5 C-band 11 Center | 2.00AM for 01:00:00 on Thursday 2/1/2001 [Th.]        |  |
| HPT-Thursday Prime         | VDR #2          | NET1                       | 5:59PM for 02:00:15 on Thursday 2/1/2001 (Th.)        |  |
| UPC-People's D.            | Set 1<br>VDR #2 | Telstar & C-band 07 Center | 9:20PM for 01:10:00 on Thursday 2/1/2001 (Th.)        |  |
| ASB-Star Bate              | Sat1            | Telstar & C-band 15 Center | 11:20PM for 01:10:00 on Thursday 2/1/2001 [Th ]       |  |
| 'UIS                       | VDR #2          | ST04                       | 12:59AM for 01:01:00 on Friday 2/2/2001 (F ]          |  |
| ADL                        | Sat 9 - Digital | Teistar 5 Ciband 11 Center | 1.58AM for 01:00:00 on Friday 2/2/2001 (F)            |  |
| UWF_TURY                   | Sal 2           | Telstar & C-band 18 Center | 6:59AM for 01:00:30 on Friday 2/2/2001 (F )           |  |
| TURCO                      | Telstar 6 C-ba  | nd 07 Center 5:59PM        | lor 01:00:30 on Friday 1/25/2001 (One Time)           |  |

### AUTOMATIC ROUTING

If you schedule the same event on both the Satellite Receiver and the VTR or Video Disk, then Compusat automatically routes the Satellite signal to the VTR or Video Disk.

### CHECKING THE LIST OF SCHEDULED TIMER EVENTS

- 1) Click on the SCHEDULE button at the bottom of the screen
- The display shows all SCHEDULED EVENTS in chronological order. Verify this list against the Record list provided by the Programming Dept.
- 3) Satellite RECORD EVENTS should show a <u>Satellite Receiver</u> and a <u>VTR</u> or <u>Video Disk</u> scheduled for that event.